## Solucionar problema com Ativação do Office ou Windows em novo computador

20/05/2024 04:09:33

| Categoria:                                                                              | Licenças de Software Microsoft Select                                                                                                    | Votos:              | 0                                            |
|-----------------------------------------------------------------------------------------|----------------------------------------------------------------------------------------------------|---------------------|----------------------------------------------|
| Estado:                                                                                 | público (todos)                                                                                                    | Resultado:          | 0.00 %                                       |
| Idioma:                                                                                 | pt_BR                                                                                                    | Ultima atualização: | Sex 04 Out 16:18:47 2019 (America/Sao_Paulo) |
| Palavras-chave                                                                          | 2                                                                                                    |                     |                                              |
| office; office 365; a                                                                   | ativação office; ativação windoes                                                                                                    |                     |                                              |
|                                                                                         |                                                                                                    |                     |                                              |
| Dúvida (ou pro                                                                          | blema) (público)                                                                                                    |                     |                                              |
| O Office repetidam<br>instala uma versão<br>Standard ou do Off<br>uma tela Vamos co     | ente solicita a ativação em um novo computadorQuando você<br>o de licença de volume (VLS - Programa SELECT) do Office<br>Tice Professional Plus em um novo computador, pode aparecer<br>omeçar sempre que iniciar o Office. |                     |                                              |
| Isso pode acontece<br>no seu novo PC ant                                                | er se você não desinstalar a versão pré-instalada do Office<br>tes de instalar uma versão de licença de volume do Office.                                                                                                   |                     |                                              |
| OBS: Todas as Lice                                                                      | enças que a STI fornece, são licenças de volume.                                                                                                    |                     |                                              |
|                                                                                         |                                                                                                    |                     |                                              |
| Resposta (ou s<br>Para resolver o pro                                                   | oluçao) (publico)<br>Iblema de instalação do Office, baixe a ferramenta                                                                                                    |                     |                                              |
| [1]"Assistente de R                                                                     | Recuperação e Suporte para o Office"                                                                                                    |                     |                                              |
| É importante remo<br>instalar e ativar o (                                              | ver completamente todas as instalações de Office antes de<br>Office adquirido                                                                                                    |                     |                                              |
| <ol> <li>Para não aparec<br/>do Registro do Win</li> <li>-</li> </ol>                   | er mais a tela de ativação do Office 365, é preciso remover<br>dows:                                                                                                    |                     |                                              |
| Feche a janela de a                                                                     | ativação e de todos os aplicativos do Office.                                                                                                    |                     |                                              |
| Clique com o botão<br>esquerdo da tela e                                                | o direito do mouse no botão Iniciar no canto inferior escolha Executar.                                                                                                    |                     |                                              |
| -<br>Digite regedit e pre<br>o Editor do Registro                                       | essione Enter. Selecione Sim quando for solicitado a abrir<br>o.                                                                                                    |                     |                                              |
| -<br>No lado esquerdo c<br>no registro:                                                 | do Editor do Registro, em Computador, acesse a seguinte chave                                                                                                    |                     |                                              |
| HKEY_LOCAL_MACH                                                                         | HINE\SOFTWARE\Wow6432Node\Microsoft\Office\16.0\Common\                                                                                                    | OEM                 |                                              |
| -<br>Clique com o botão                                                                 | o direito no valor OEM e clique em Arquivo > Exportar.                                                                                                    |                     |                                              |
| -<br>Salve a chave.                                                                     |                                                                                                    |                     |                                              |
| -<br>Após o backup da o                                                                 | chave, selecione Editar > Excluir.                                                                                                    |                     |                                              |
| -<br>Repita as etapas 3                                                                 | a 6 para a seguinte chave:                                                                                                    |                     |                                              |
| HKEY_LOCAL_MACH                                                                         | HINE\SOFTWARE\Microsoft\Office\16.0\Common\OEM                                                                                                    |                     |                                              |
| -<br>Feche o Editor do F                                                                | Registro e inicie o Office novamente.                                                                                                    |                     |                                              |
| <ol> <li>Se mesmo assim</li> <li>execute o prompt</li> <li>na tela preta que</li> </ol> | n continuar dando problema, siga as instruções a seguir:<br>t de comando no windows<br>abrir execute os comandos:                                                                                                    |                     |                                              |
| cd C:\Arquivos de F<br>cscript ospp.vbs /d                                              | Programas\Microsoft Office\Office16\<br>status                                                                                                    |                     |                                              |
| O comando retorna<br>cada licença                                                       | a as licenças presentes e os últimos 5 caracteres do serial de                                                                                                    |                     |                                              |
| A única licenca que                                                                     | e deve permanecer é a que tem os 5 últimos caracteres igual                                                                                                    |                     |                                              |

## Znuny<sub>LTS</sub>»

## a DRTDY

Na imagem abaixo, por exemplo, aparecem 3 licenças e será necessário remover as licenças que irão expirar, ou seja, que contenham o indicativo "REMAINING GRACE" ou "Grace Periode Expired". - anote os 5 últimos caracteres dos seriais a serem removidos, no exemplo da figura abaixo, são JTWF4 e KHGM9.

- remova as licenças com os comandos:

cscript ospp.vbs /unpkey:JTWF4 cscript ospp.vbs /unpkey:KHGM9

Mais informações no site: [2]https://lazyadmin.nl/it/remove-and-re-add-office-365-license-for-office-2016/

Com relação a ativação do Windows, se aparecer na barra de tarefas um ícone conforme figura abaixo, basta clicar nele

Nas telas que aparecer basta clicar em OK

[1] https://diagnostics.office.com/ [2] https://lazyadmin.nl/it/remove-and-re-add-office-365-license-for-office-2016/